The Creative Life

# LED TV

## MANUAL DE OPERAÇÃO

L40S4900FS PARA USO COM MODELOS: L43S4900FS L49S4900FS L55S4900FS

# DEIXE O SEU MUNDO MAIS COLORIDO

As figuras e ilustrações apresentadas neste guia são fornecidas somente para referência e a aparência física pode ser diferente do produto real. As especificações e o design do produto estão sujeitos a alterações sem aviso prévio.

#### PARABÉNS!

Agora você dispõe de um Televisor da mais alta tecnologia e qualidade. Mas lembre-se: para conseguir um bom desempenho do seu aparelho, é importante que você leia o Manual de Instruções com atenção, para que seus recursos tecnológicos sejam entendidos e desfrutados. Agora é reclinar-se na poltrona, ligar o seu Televisor com o manual nas mãos e proporcionar a você e sua família horas de lazer e entretenimento.

MEIO AMBIENTE: A SEMP TCL preocupada com o Meio Ambiente procurou desenvolver este produto para que pudesse ser reciclado e reutilizado se destinado a recicladores. Toda sua embalagem (calços de isopor, papelão e sacos plásticos) e o Manual de Instruções são recicláveis. Descarte adequadamente produtos e/ ou acessórios adquiridos: A SEMP TCL disponibiliza mediante solicitação, um serviço de logística reversa para retorno dos produtos e/ou acessórios por ela comercializados, ao final de sua vida útil, conforme a legislação em vigor no Brasil. Tal serviço permite o tratamento dos mesmos visando um descarte ambientalmente apropriado, ou mesmo, sua recuperação e/ou reciclagem, de forma a assegurar uma adequada destinação final. Empenhada em estimular e apoiar ações voltadas à preservação ambiental, a SEMP TCL recomenda não descartar produtos eletroeletrônicos e/ou seus acessórios no lixo doméstico, na rua, em terrenos baldios, aterros sanitários e tampouco em córregos ou riachos. A SEMP TCL mantém mais de 100 pontos de coleta em todo o país, devidamente treinados para atividades relacionadas à logística reversa. Agradecemos seu contato através da Central de Atendimento ao Consumidor - CAC pelo telefone (11) 3232-2000, ou acessando o site www.semptcl.com.br para conhecer os serviços disponibilizados e endereços para devolução, contribuindo dessa forma para assegurar a destinação correta de descartes, em respeito ao meio ambiente.

#### ATENÇÃO:

O uso de controles, ajustes ou procedimentos diferentes daqueles aqui especificados pode resultar em exposição à radiação perigosa.

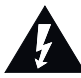

O símbolo composto por um raio com uma seta na ponta dentro de um triângulo equilátero, tem a função de alertar o usuário sobre a presença de "Tensão Perigosa" sem isolamento no interior do produto, podendo ser forte o suficiente para representar risco de choque elétrico.

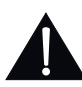

O ponto de exclamação dentro do triângulo equilátero avisa o usuário para a presença de importantes instruções de utilização e manutenção (assistência) neste manual, que acompanha o aparelho.

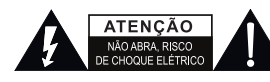

ATENÇÃO: PARA REDUZIR O RISCO DE CHOQUE ELÉTRICO, NÃO RETIRE A TAMPA (OU A TRASEIRA) DO APARELHO. NÃO HÁ PEÇAS REPARÁVEIS PELO USUÁRIO. CASO HAJA QUALQUER PROBLEMA, ENTRE EM CONTATO COM A ASSISTÊNCIA TÉCNICA.

## AVISO: PARA REDUZIR O RISCO DE INCÊNDIO OU DE CHOQUE ELÉTRICO, NÃO EXPONHA ESTE APARELHO À CHUVA OU UMIDADE.

#### Notas importantes sobre seu TV

A tecnologia empregada na fabricação do televisor, com tela de cristal líquido e iluminação LED, é de altíssimo nível de precisão. No entanto, alguns "dots" (pontos de luz ativos da tela) podem permanecer constantemente apagados, ou acesos nas cores vermelha, verde e azul, efeitos estes inerentes à própria configuração da tecnologia e, portanto, não se constituindo em vício ou defeito de acordo com os padrões normais da indústria.

Nota: Vídeo games interativos que tenham joysticks com tiros de armas e com alvos na tela, podem não funcionar.

Este equipamento opera em caráter secundário, isto é, não tem direito à proteção contra interferência prejudicial, mesmo de estações do mesmo tipo, e não pode causar interferência a sistemas operando em caráter primário".

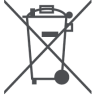

#### Meio Ambiente:

Este produto pode conter chumbo e mercúrio e não deve ser descartado com o lixo doméstico comum, pois faz parte de um ciclo de reciclagem que ajuda a preservar os recursos naturais, proteger a saúde humana e o meio ambiente. A SEMP TCL reitera seu compromisso com o meio ambiente e sugere a seus consumidores que: Para receber mais informações sobre o descarte apropriado deste produto entrem em contato com a nossa Central de Atendimento ao Consumidor - CAC (11) 3232-2000.

## **Montagem do Aparelho**

## Instalando o pedestal do televisor de LED:

Siga o procedimento abaixo para montar o pedestal do seu novo Televisor:

1. Antes de iniciar a montagem do pedestal apoie cuidadosamente o TV LED, com a frente voltada para baixo, em uma superfície plana e macia (pode ser coberta com uma toalha ou um cobertor). Deixe que a parte de baixo da unidade se sobressaia para fora do apoio e monte conforme indicado.

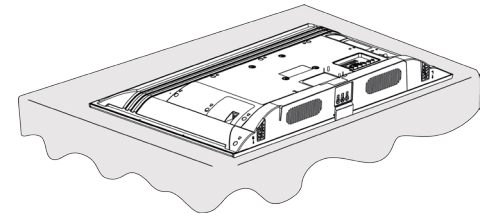

Notas:

• Você deve ter muito cuidado ao acoplar o pedestal para evitar danos ao painel LED.

• Utilize apenas os parafusos fornecidos com o aparelho.

• Caso opte por uma instalação com Suporte de Montagem na Parede, não faça a montagem do Pedestal.

2. Parafuse o pedestal no TV

corretamente, de acordo com a ilustração:

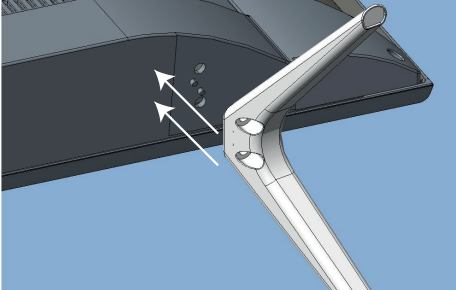

Você receberá com o televisor, um par de pedestais.
Atente-se as indicações de posicionamento correto do pedestal, alinhando os furos para encaixe dos parafusos e dos pinos do TV no pedestal.

 Somente com o encaixe correto dos pinos, você terá um alinhamenteo correto para parafusar o pedestal no TV.

Aviso: Certifique-se de que o cabo de energia não está preso ou prensado ao montar o pedestal, pois isso poderá danificar o cabo ou causar um choque elétrico.

## Instalando o televisor de LED em um suporte de montagem na parede:

Para instalar o televisor de LED em um suporte de montagem de parede (não fornecido), siga as instruções abaixo:

1. Caso tenha instalado o pedestal, retire-o removendo os parafusos que o prendem junto ao TV. Obs.: Faça este procedimento sobre uma superfície plana e nivelada, coberta com um pano macio ou material similar e com o televisor de LED com a face para baixo.

 Utilize os orifícios indicados nas ilustrações abaixo para fixação do suporte de montagem de parede. Na ilustração abaixo, verifique as medidas e o tipo de parafuso.

Notas:

 Instale o televisor de LED seguindo as instruções de instalação do fabricante do suporte de montagem na parede.

 Se o suporte de montagem de parede não estiver instalado corretamente, o televisor de LED poderá cair e causar acidentes.

 Faça a instalação do televisor de LED em uma superfície estável e nivelada.

• A Semp TCL não se responsabiliza por danos causados por qualquer manuseio incorreto.

#### L32S4900S / L40S4900FS / L43S4900FS

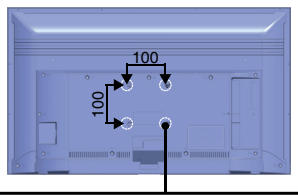

4 Parafusos com rosca M4 (Não Fornecidos) Obs. Não devem penetrar mais do que 12mm

#### L49S4900FS / L55S4900FS

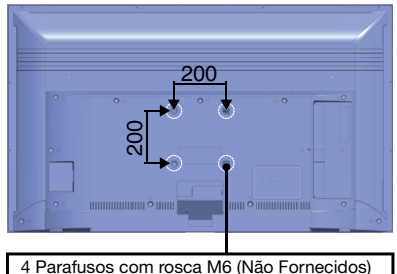

4 Paratusos com rosca M6 (Nao Fornecidos) Obs. Não devem penetrar mais do que 15mm.

## Índice

| Notas importantes sobre seu TV                                                                                                    | 2  |
|----------------------------------------------------------------------------------------------------|----|
| Capítulo 1                                                                                                    | 3  |
| Montagem do Aparelho                                                                                                    | 3  |
| Instalando o pedestal do televisor de LED:                                                                                                    | 3  |
| Instalando o televisor de LED em um suporte de montagem na parede:                                                                                               | 3  |
| Capítulo 1                                                                                                    | 6  |
| Instruções de Segurança e Precauções                                                                                                    | 6  |
| Alimentação e plugue                                                                                                    | 6  |
| Cabo de alimentação e cabo coaxial                                                                                                    | 6  |
| Ambiente de utilização                                                                                                    | 6  |
| Limpeza                                                                                                    | 6  |
| Informação importante                                                                                                    | 6  |
| Entradas                                                                                                    | 7  |
| Funções do seu controle remoto                                                                                                    | 8  |
| Botões do seu Televisor                                                                                                    | 9  |
| Licenças                                                                                                    | 9  |
| Ligando seu Televisor                                                                                                    | 9  |
| Desligando seu Televisor                                                                                                    | 9  |
| Capítulo 2                                                                                                    | 10 |
| Configuração inicial                                                                                                    | 10 |
| Passo 1: Ambiente                                                                                                    | 10 |
| Passo 2: Configuração da Rede                                                                                                    | 10 |
| Passo 3: Atualização de Software                                                                                                    | 10 |
| Passo 4: Instalação de Canal                                                                                                    | 10 |
| Passo 5: Relógio                                                                                                    | 10 |
| Principais Menus                                                                                                    | 10 |
| 1. Menu de Configurações                                                                                                    | 10 |
| Imagem                                                                                                    | 10 |
| magem                                                                                                    |    |
| Som                                                                                                    | 11 |
| Som<br>Canal                                                                                                    |    |
| Som                                                                                                    |    |
| Som                                                                                                    |    |
| Som                                                                                                    |    |
| Som                                                                                                    |    |
| Som                                                                                                    |    |
| Som         Som         Canal         Sistema         Smart TV         Rede         Suporte         2. Menu da Smart:         2.1 Destaques         2.0 V(decod) |    |

| 2.3 TV                                | 17 |
|---------------------------------------|----|
| 2.4 Aplicativos                       | 17 |
| 3. Menu de Mídia                      | 17 |
| Informações Extra                     | 18 |
| PVR                                   |    |
| MHL (mobile high-definition link)     | 19 |
| Senhas padrão do aparelho:            | 19 |
| Capítulo 3                            | 20 |
| Perguntas Frequentes                  | 20 |
| Problemas de Imagem e Som             |    |
| Declaração Legal                      | 22 |
| Especificações Técnicas               | 23 |
| Informações sobre o PVR.              |    |
| CERTIFICADO DE GARANTIA               | 24 |
| Assistência técnica e uso da Garantia | 24 |

## Instruções de Segurança e Precauções

Leia atentamente as instruções abaixo antes de utilizar o aparelho de televisão. Guarde este manual de instruções para futuras consultas. Produto

 Para evitar acidentes e ferimentos indesejáveis, não obstrua, nem cubra as aberturas de ventilação na parte de trás do aparelho.

 Não coloque objetos de quaisquer tipos através das aberturas de ventilação, pois podem entrar em contato com peças condutoras de corrente elétrica e causar graves ferimentos ao usuário, além de curto-circuito, resultando em incêndios, eletrocorrossão ou mesmo danos ao aparelho.

 Não tente abrir o gabinete, pois isso poderá causar danos ao aparelho. Não existem peças dentro do aparelho que possam ser consertadas pelo usuário.
 Para consertos e manutenção, entre em contato com a assistência técnica autorizada.

• Evite toques e não pressione a tela do Televisor com os dedos, isso poderá causar riscos, manchas ou graves danos ao aparelho.

#### Alimentação e plugue

• Nos seguintes casos, desconecte o aparelho da rede elétrica, puxando-o pelo plugue:

- Durante tempestades ou quando for ficar um longo período de tempo sem utilizá-lo.

- Se o cabo de alimentação ou a tomada estiverem danificados.

- Se o aparelho sofrer um forte impacto, quedas ou se o gabinete for danificado.

 Siga as instruções deste manual para instalar e configurar o produto. Configure os comandos como mencionado neste manual de instruções. Uma instalação inadequada pode resultar em danos ao aparelho ou em mal funcionamento. Se isso acontecer, desconecte o aparelho da rede elétrica e leve-o a um técnico autorizado.

 Para maior segurança, mantenha seu televisor e tomadas utilizadas para alimentação da rede elétrica em local de fácil acesso.

#### Cabo de alimentação e cabo coaxial

 Não permita que qualquer peso seja colocado em cima do cabo de alimentação e do cabo coaxial (antena/cabo).

• Proteja o cabo de alimentação e cabo coaxial para evitar danos ou acidentes indesejados.

 Não sobrecarregue o cabo de alimentação, nem a tomada ; utilize somente um aparelho por tomada.

 Não exponha o cabo de alimentação e o cabo coaxial à umidade inferior a 20% e superior a 80%.

#### Ambiente de utilização

acessível e segura.

 É aconselhável que o aparelho fique em local com boa ventilação.

Temperatura de utilização recomendada: 5°C a 35°C.
 Umidade de utilização recomendada: 20% a 80%.
 Temperatura de armazenamento recomendado: -15°C a 45°C.
 Umidade de armazenamento recomendada:

10% a 90%, sem condensação.

 Evite a utilização o aparelho perto de áreas úmidas, frias ou muito quentes (condições fora do especificado no manual do usuário).

Proteja seu televisor para que não sofra superaquecimento, mantendo-o longe de fontes de calor tais como: aquecedores, fogões, fornos e etc.
Mantenha o aparelho longe da exposição direta da

 Mantenha o aparelho longe da exposição direta da luz solar.

 Não deixe o aparelho exposto à goteiras, respingos ou próximo a recipientes que contenham líquidos, tais como vasos de plantas, banheiras, pias e tanques.

Evite a utilização do aparelho em locais empoeirados.

#### Limpeza

Para limpar o gabinete, desligue seu televisor da tomada e utilize um pano seco e macio. Para remover manchas mais difíceis, utilize um pano úmido.
Nunca use benzina, thinner, álcool ou outros solventes químicos, pois poderão remover palavras impressas e danificar seu aparelho. Proteja o gabinete de inseticidas ou outras substâncias que possam manchá-lo.

#### Informação importante

O posicionamento do televisor em uma localização insuficientemente estável pode ser perigoso, pois poderá causar a queda do aparelho. Evite acidentes adotando prevenções simples, como:

Instalá-lo em móveis que suportem o peso do televisor.

• Certificar-se que o televisor não esteja localizado muito próximo da beirada da estrutura de suporte.

 Não colocar o televisor em móveis altos (por exemplo, armários ou estantes de livros) sem antes fixá-los de modo adequado.

 Não colocar o televisor sobre tecidos ou outros materiais que estejam entre o aparelho e o móvel de suporte.

• Ensinar as crianças sobre os perigos de subir em móveis para alcançar o televisor ou seus controles. *Notas:* 

• As imagens contidas neste manual são meramente ilustrativas.

 ATENÇÃO: Remova as pilhas de seu controle remoto, caso fique sem uso por um longo período de tempo.

 ATENÇÃO: As pilhas não devem ser expostas a fontes excessivas de calor tais como: luz solar, fogo, etc.

· Posicione seu aparelho em uma superfície estável,

## Entradas

Nota: A localização e o nome indicado das entradas podem variar de acordo com o modelo de TV. Nota: Alguns modelos podem não possuir algumas portas de acesso.

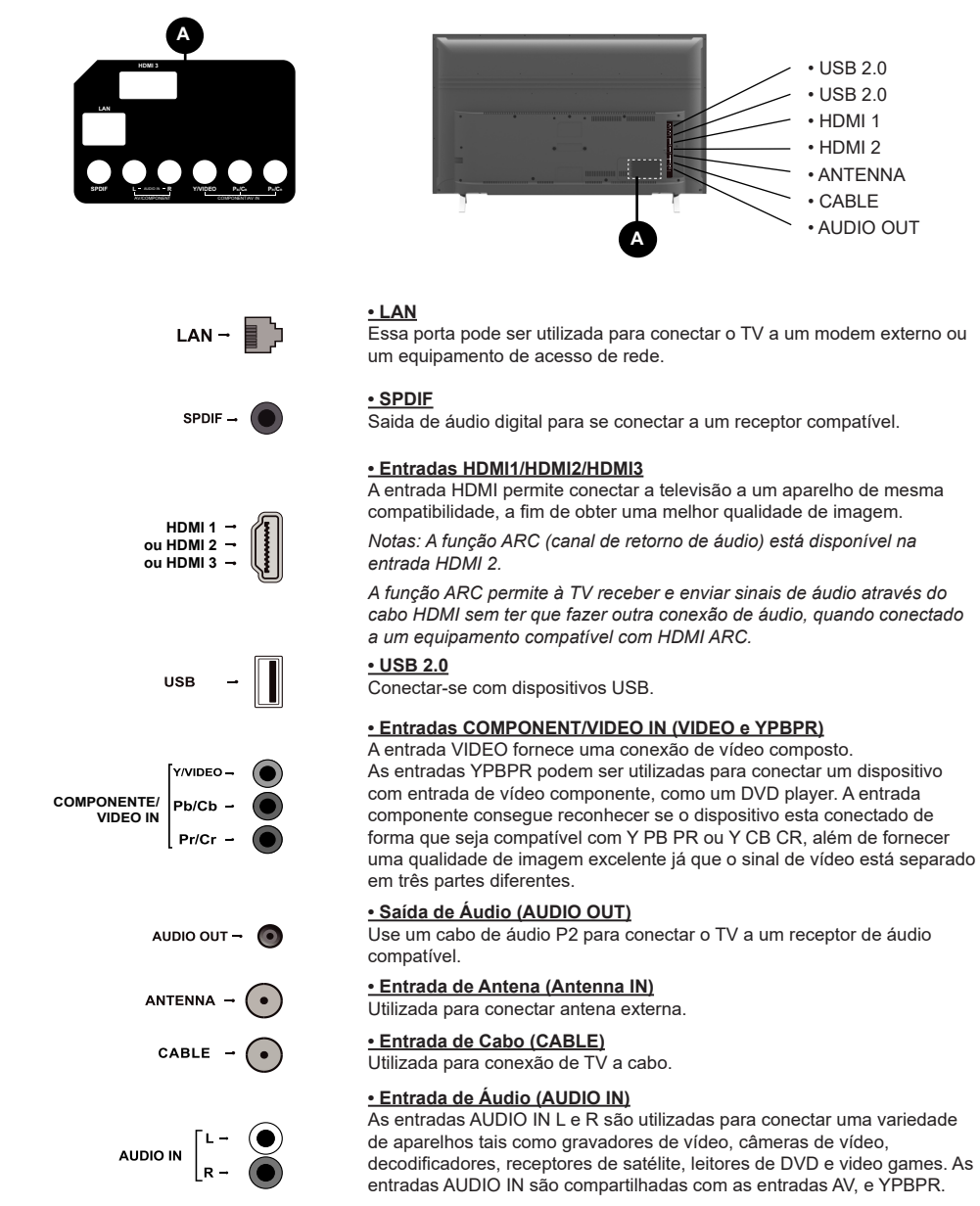

#### Funções do seu controle remoto

Grande parte das funções de seu televisor está disponível nos menus exibidos na tela. O controle remoto fornecido pode ser utilizado para navegar entre os menus e efetuar ajustes.

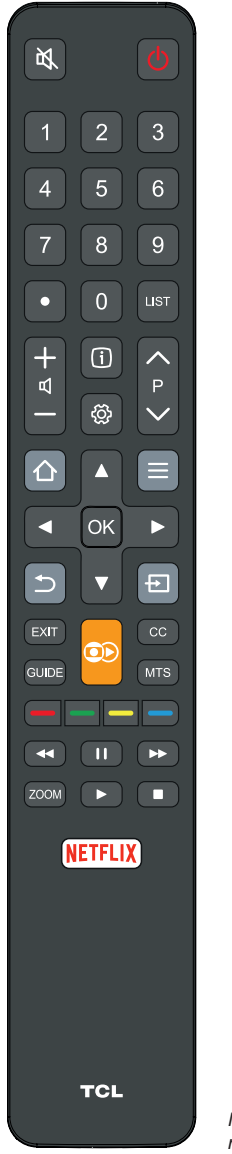

|                     | ······································                                                                                                    |  |  |
|---------------------|----------------------------------------------------------------------------------------------------|--|--|
| ڻ<br>ا              | (Botão ligar/desliga) Pressione para ligar/desligar o televisor.                                                                                            |  |  |
| Ð                   | Pressione para acessar as opções de Entrada.                                                                                                    |  |  |
| 0-9                 | Botões numéricos: acessam os canais.                                                                                                    |  |  |
| •                   | Utilizado para inserir um canal digital com um sub canal. Para isto, insira o canal principal, pressione o ponto, o sub canal e então pressione <b>OK</b> . |  |  |
| GUIDE               | Ativa ou desativa o guia eletrônico da programação.                                                                                                    |  |  |
| 皮                   | (MUDO) Reduz o nível do volume para o valor mínimo. Pressione novamente para restaurar o volume normal.                                                     |  |  |
| VOL +/-             | (VOLUME +/-) Aumenta ou diminui o volume do televisor.                                                                                                    |  |  |
| P ^/∨               | (CANAL $\land / \lor$ ) Escaneia a lista de canais disponíveis.                                                                                             |  |  |
| 公                   | Pressione para acessar o menu Smart do aparelho.                                                                                                    |  |  |
| NETFLIX             | Abre a página inicial do Netflix.                                                                                                    |  |  |
|                     | Abre a página inicial do Globo PLAY.                                                                                                    |  |  |
|                     | (teclas de navegação) Navega entre os diferentes itens no<br>sistema de menu e efetuam ajustes nos controles do menu.                                       |  |  |
| Q                   | Pressione para acessar o menu de configurações.                                                                                                    |  |  |
| ОК                  | Confirma a seleção.                                                                                                    |  |  |
| Ð                   | Retorna ao canal anterior ou, se estiver em um modo de<br>configuração, retorna ao menu anterior.                                                           |  |  |
| EXIT                | Fecha a tela do menu ou de qualquer configuração.                                                                                                    |  |  |
| i                   | Exibe as informações de status do programa atual ou fonte.                                                                                                  |  |  |
| USB                 | Acessa o modo USB.                                                                                                    |  |  |
| E<br>LIST           | Oferece atalhos de configuração.<br>Exibe uma lista com todos os canais sintonizados.                                                                       |  |  |
| TECLAS<br>COLORIDAS | Oferecem opções variadas dependendo da função selecionada,<br>siga as intruções da tela de acordo com cada situação.                                        |  |  |
| CC                  | Liga ou desliga a opção de closed caption.                                                                                                    |  |  |
| ►<br>11             | Inicia, o conteúdo transmitido ou uma gravação (nos modos PVR,<br>timeshift ou futebol).<br>Pausa o conteúdo transmitido ou uma gravação (nos modos         |  |  |
| _                   | PVR, timeshift ou futebol).                                                                                                    |  |  |
|                     | Para o conteudo transmitido.                                                                                                    |  |  |
| <b>44 PP</b>        | Avança/Retrocede rapidamente dentro da cena.                                                                                                    |  |  |
| MTS                 | Exibe as opções de MTS (multichannel television sound).                                                                                                    |  |  |
|                     | disponíveis podem variar dependendo do canal escolhido                                                                                                    |  |  |
| ZOOM                | Alterna entre as opcões de formato de tela disponíveis.                                                                                                    |  |  |
|                     | 1,                                                                                                    |  |  |
| stes modelos d      | de televisores possuem duas versões de controle remoto, um                                                                                                  |  |  |

Nota: Estes modelo com a tecla Globo Play e outro sem. Caso seu controle remoto seja a versão sem a tecla Globo Play, acesse o App pelo menu de aplicativos.

Nota: Alguns modelos de televisores possuem a função OLANG em seu controle remoto, para de forma prática alternar entre os Idiomas de áudio disponíveis. Função não disponível para o modo ATV.

## Botões do seu Televisor

Os desenhos neste manual são apenas ilustrações gráficas, podendo existir diferenças entre modelos, verifique em seu Televisor a posição correta dos

botões.

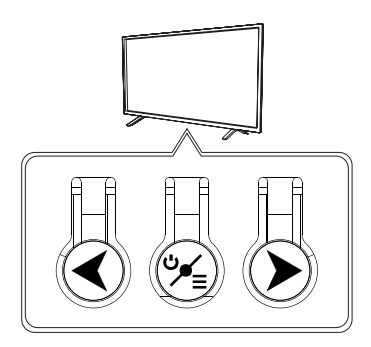

1. ↓ (Ligar/Desligar) Esta tecla possui três funções:

a. Com o TV desligado: pressione uma vez para ligar o TV.

 b. Com o TV ligado: pressione uma vez para acessar o menu Funções e selecionar: Entradas, Canal e Volume.

c. Com o TV ligado: mantenha a tecla pressionada para desligar o TV.

## 2. (Teclas de ajuste e seleção)

Estas teclas possuem três funções:

a. Aumentar e diminuir o volume do televisor.b. Na função Entrada, as teclas funcionam para

seleção da porta desejada.

c. Na função canal, alteram para baixo ou para cima o canal sintonizado.

## Licenças

**DOLBY** AUDIO<sup>™</sup>Produzida sob licença da Dolby Laboratories. Dolby e o símbolo de D duplo são marcas registradas da Dolby Laboratories.

HDMI<sup>®</sup> Os termos HDMI e HDMI High-Definition Multimedia Interface, e o logotipo HDMI são marcas comerciais ou marcas registradas da HDMI Licensing LLC nos Estados Unidos e em outros países.

#### Ligando seu Televisor

Leia atentamente as instruções e procedimentos de configurações abaixo antes de ligar seu novo Televisor e manuseio do controle remoto. 1. Abra o compartimento das pilhas na parte traseira do controle remoto.

2. Instale duas pilhas, correspondendo os sinais + e- das pilhas com os sinais do compartimento das pilhas no controle.

#### Precauções na utilização das pilhas:

- Utilize apenas as pilhas do tipo especificado.

 Certifique-se de usar a polaridade correta - Não misture pilhas novas e usadas. - Não utilize pilhas recarregáveis.

- Não exponha as pilhas ao calor excessivo como: luz solar, fogo, etc.

- Não tente recarregá-las ou abri-las pois poderá causar vazamento ou explosão.

- Retire as pilhas do controle remoto se não for utilizálo por um longo período de tempo.

## DESCARTE DE PILHAS E BATERIAS

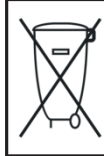

As pilhas que acompanham este produto atendem às normas e resoluções vigentes no país. Ao final de sua vida úil, descarte-as nos locais a elas destinados, segundo instruções do respectivo fabricante da pilha, garantindo, assim, que não agridam o meio ambiente. Para receber mais informações sobre o descarte apropriado deste produto entrem em contato com a nossa Central de Atendimento ao Consumidor - CAC (11) 5232-2000.

3. Seu aparelho deve ser conectado a uma fonte AC e não poderá ser ligado a uma fonte DC. Caso o plug esteja rompido do cabo, você NUNCA deve conectálo à tomada principal ou qualquer fonte de energia elétrica, pois há risco de choque elétrico e ferimentos graves.

4. Conecte um cabo de antena na entrada ANTENNA na parte de trás do televisor. A localização desta entrada pode variar de acordo com o modelo de seu televisor. Nota: Para sintonizar emissoras de TV a cabo, conecte o cabo coaxial na entrada CABLE localizada na parte traseira do TV.

5. Quando estiver conectado na tomada, o aparelho poderá ser ligado automaticamente ou entrar no modo standby. Caso esteja em modo standby, o led indicador estará aceso. Pressione a tecla () no controle remoto para ligar o aparelho.

#### **Desligando seu Televisor**

- Para colocar o televisor no modo standby pressione a tecla () no controle remoto. O televisor permanecerá ligado, mas com baixo consumo de energia.

- Para desligar o televisor completamente, desconecte o cabo de alimentação da tomada.

## **Configuração inicial**

A configuração inicial deve realizada para que seja feita a sintonização de todos os canais, analógicos e digitais, que possam ser alcançados. Verifique se seu aparelho está devidamente ligado, caso tenha alguma dúvida referente à instalação, consulte "Ligando seu Televisor".

Nota: Caso a sintonização identifique apenas canais analógicos, pode ser que o sinal digital não seja forte o suficiente, nesse caso, o fabricante não pode ser responsabilizado pela cobertura deficiente do sinal na área onde foi feita a instalação.

Quando seu aparelho for ligado pela primeira vez, o menu de Configuração Inicial será aberto automaticamente, então, bastará seguir as instruções indicadas na tela para realizar a configuração.

#### Passo 1: Ambiente

1. Pressione ▲/▼para selecionar o idioma desejado e, então, pressione OK para seguir para o próximo passo.

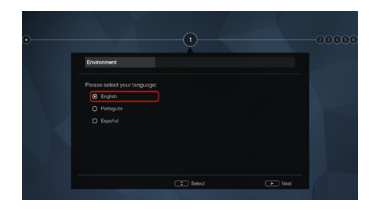

2. Pressione ▲/▼ para selecionar o país onde o aparelho está instalado e, então, pressione OK para confirmar e seguir para o próximo passo.

 Selecionar a localidade do aparelho através do navegador ▲/♥, pressione OK para seguir para o próximo passo.

#### Passo 2: Configuração da Rede

1. Pressione ▲/▼ para selecionar o tipo de conexão de rede (rede sem fio ou com cabo então pressione OK para confirmar e prosseguir).

2. Siga as instruções disponibilizadas na tela para finalizar a configuração de rede.

Nota: Caso prefira pular essa etapa, selecione "eu não tenho conexão de rede", você poderá fazer a conexão mais tarde acessando o menu de configurações (ver página 16).

#### Passo 3: Atualização de Software

1. Caso a configuração da rede tenha sido bem sucedida, o aparelho irá automaticamente procurar por possíveis atualizações do software.

2. Se for detectada a necessidade de uma atualização, siga as instruções na tela para prosseguir.

#### Passo 4: Instalação de Canal

 Pressione ▲/▼ para selecionar Continuar e prosseguir para a sintonização dos canais.
 Siga todas as instruções presentes na tela para realizar a sintonização.

Nota: Para garantir que a instalação não seja interrompida durante a sintonização, espere pela mensagem indicando que o processo foi finalizado. Você poderá pular essa etapa selecionando "Eu não desejo sintonizar canais e dar continuidade ao processo após finalizar a configuração inicial. Nesse caso, siga as instruções da seção: Menu de Configurações → Canal → Sintonia de Canal → Pesquisa Automática, para saber como prosseguir.

#### Passo 5: Relógio

Caso nenhuma rede tenha sido conectada na configuração inicial, o usuário poderá utilizar os numerais do controle remoto para inserir a data e a hora, pressionando OK para confirmar os dados.

Quando a configuração inicial for finalizada, uma mensagem de "Parabéns" aparecerá na tela, pressione OK para confirmar.

## **Principais Menus**

- 1. Configurações:
- Pressione a tecla () para abrir o Menu de Configurações.
- 2. Smart

Pressione a tecla 🏠 para abrir o menu do Smart, com acesso aos destaques da internet, à vídeos populares, às entradas do aparelho e à loja de aplicativos. 3. Mídia

Pressione a tecla 🛆 para abrir o menu do Smart, então entre na aba das conexões e escolha "Mídia" para entrar no menu de Mídia.

## 1. Menu de Configurações

Onde serão disponibilizados ajustes e opções de imagem, som, canal, smart TV, rede, sistema e suporte.

Esta seção explora o menu de configurações do televisor. O menu foi descrito e detalhado para ajudá-lo a extrair o máximo de seu novo aparelho.

#### Imagem

As configurações para ajustar a imagem servem para obter a melhor definição de imagem de acordo com a sua preferência, o tipo de programa que você está assistindo e a iluminação do ambiente.

2. Navegue através ▲/▼ para selecionar a opção de ajuste desejada.

## Capítulo 2

 Você pode controlar os ajustes selecionados através da navegação ◄/►.

4. Para voltar ao passo anterior, pressione 🗢 em seu controle remoto.

Nota: algumas opções podem não estar disponíveis para determinadas fontes de sinal.

#### Modo de Imagem

Modo de imagens disponíveis em seu Televisor: Padrão, Dinâmico, Natural, Filme, Estádio e Pessoal.

#### Luz de fundo (Back Light)

Ajusta o brilho da luz de fundo em relação à iluminação ambiente.

#### <u>Brilho</u>

Ajusta o brilho da imagem.

#### Contraste

Ajusta a diferença entre áreas claras e escuras da imagem.

#### Saturação

Ajusta a riqueza das cores.

#### <u>Matiz</u>

Ajusta o balanço entre os níveis de vermelho e verde.

#### Nitidez

Ajusta a nitidez da imagem.

#### Temperatura de Cor

Ajusta a temperatura de cor da imagem. Pressione OK para percorrer as configurações de cor: frio (para uma paleta de cores mais azulada de imagem), quente (para uma paleta de cores avermelhada de imagem), normal e personalizado.

Nota: Em alguns modelos esta opção não está disponível.

#### Formato Automático:

O aparelho ajusta automaticamente o melhor modo de tela de acordo com a programação. Selecione entre ligado e desligado.

#### Modo de Tela

Pressione OK para percorrer as configurações de modo de imagem: auto, 16x9, 4x3, Zoom Alongado, Zoom Amplo, Zoom 2, Zoom Amplo 2.

Nota: algumas opções podem estar indisponíveis para determinadas fontes de sinal.

Nota: Utilizar as funções especiais para alterar o tamanho da imagem exibida (por exemplo, alterar altura/largura) com a finalidade de exibição pública ou ganho comercial poderá infringir as leis de direitos autorais.

#### Imagem Cortada

Alguns modos de tela possuem proporções diferentes da tela do televisor, havendo necessidade de cortar a imagem se desejar que esta seja estendida na tela inteira. Selecione entre ligado ou desligado para ativar/ desativar essa opção.

#### Configurações de ECO

O modo economia de energia ajusta a intensidade da luz de fundo de acordo com o tipo de imagem exibida na tela. Selecione entre desligado, baixo e alto.

#### Avançado

Pressione OK para acessar diversas outras configurações mais avançadas da imagem: Contraste Dinâmico, Esticar Imagem, Tom de Pele, Expansor de Cor, Gama, Balanço de Branco, Mode RGB, Modo de Jogo, Redução de Ruídos, Redutor de Ruídos MPEG, Modo de filme e Congelar Imagem

#### Reinicializar Imagem

Pressione OK para restaurar as configurações de imagem para o modo padrão.

#### Som

As configurações para ajustar o som servem para obter a melhor combinação de frequências dos altofalantes de acordo com a sua preferência e o que está assistindo.

2. Navegue através ▲/▼ para selecionar a opção de ajuste desejada.

3. Você pode controlar os ajustes selecionados através da navegação ◀/►.

4. Para voltar ao passo anterior, pressione ڬ em seu controle remoto.

#### Mode de Som

Ajuste do efeito sonoro desejado entre as opções: Música, Filme, Voz, Padrão, Estádio e Pessoal.

#### Frequências

Caso opte pelo modo de som Pessoal, você poderá ajustar níveis de frequências individuais: 100Hz, 300Hz, 1KHz, 3KHz e 10KHz.

Nota: Ao alterar qualquer desses níveis o modo de som volta automaticamente para o modo Pessoal.

#### <u>Balanço</u>

Ajustar o equilíbrio de som entre os alto-falantes esquerdo e direito.

#### Auto Controle de Volume

Selecione ligado caso queria que o aparelho controle o nível de amplitude do volume entre os canais.

#### Tipo de SPDIF

Para utilizar essa função, primeiro conecte um aparelho de áudio nas saídas SPDIF do TV. Então, vá ao menu de configurações > Som > Tipo de SPDIF > OK para confirmar:

- Se você selecionar Auto, a saída SPDIF será configurada em:

• Dolby Digital quando o formato de som do programa for Dolby Digital, Dolby Digital Plus ou HE-AAC.

- PCM quando o formato do programa for MPEG.
- Se você selecionar PCM, a saída do áudio será em
- PCM independentemente do formato da entrada. - Se você selecionar Off, o som vindo da entrada SPDIF será desligado.

Nota: As opções podem variar de acordar com o conteúdo transmitido.

#### Atraso de Áudio

Esta opção é usada para sincronizar o som com a imagem reproduzida. Se o som estiver mais lento ou mais rápido do que a ação da imagem, pressione a tecla OK para ter acesso à ferramenta e navegue através de **◄/▶** para ajustar a sincronia.

#### Colocação da TV

Pressione OK para alternar Mesa ou Parede, e o som será ajustado de acordo com a opção escolhida.

#### Configurações Avançadas

Pressione OK para acessar diversas outras configurações avançadas de som: Idioma de Áudio, Autofalante e Volume do Autofalante.

#### Canal

As configurações para ajustar os canais servem para sintonizar, editar, ver programação e habilitar outros recursos do aparelho relacionados aos canais sintonizados.

2. Navegue através ▲/▼ para selecionar a opção de ajuste desejada.

 Você pode controlar os ajustes selecionados através da navegação ◄/►.

4. Para voltar ao passo anterior, pressione 🗅 em seu controle remoto.

#### Sintonia de Canal

Dentro da opção de sintonia de canal, aparecerão os seguintes ajustes:

 Modo sintonizador: escolha entre Cabo e Antena.
 Prossiga para as demais opções de acordo com a escolha anterior:

A) Caso tenha optado por Cabo, você poderá selecionar:

 Pesquisa automática → Analógico → OK para confirmar, e o aparelho fará uma pesquisa automática dos canais analógicos.

- Pesquisa manual ATV  $\rightarrow$  Insira as informações do canal específico que deseja buscar.

B) Caso tenha optado por Antena, você poderá selecionar:

 Pesquisa automática → Digital e Analógico, Analógico ou Digital → OK para confirmar qual a sua escolha e o aparelho fará uma pesquisa automática dos canais.
 Pesquisa manual ATV → Insira as informações do

canal específico que deseja buscar. - Pesquisa manual DTV  $\rightarrow$  Insira as informações do

canal específico que deseja buscar.

Nota: Depois da pesquisa automática os canais serão arranjados em uma ordem pré-determinada e poderão ser rearranjados na opção "Editar Canais".

#### Lista de Canais

Esta opção exibe a lista de canais sintonizados. A mesma também poderá ser acessada pressionando o botão CH LIST do controle remoto.

- Configurando canais favoritos: Quando a lista de canais estiver sendo exibida na tela, você poderá marcar quais são seus canais favoritos. Para isso, utilize as ▲/▼/◀/▶ para selecionar o canal desejado, então pressione o botão Verde do controle remoto para marca-lo como favorito. Repita o procedimento para os demais canais que deseja marcar e, ainda com a lista de canais exibida na tela, pressione o botão vermelho, selecione com as ▲/▼ a opção de Favoritos.

Nota: Caso deseje remover algum dos favoritos, abra a lista de Favoritos, selecione o canal que deseja remover e pressione o botão verde.

#### EPG

O Guia de Programação Eletrônico (EPG) permite que o usuário visualize todo o guia da programação dos canais digitais. Além de ver a programação, o usuário também poderá agendar e gravar os programas que desejar.

1. Pressione o botão GUIDE do controle remoto para abrir o EPG. Utilize ▲/▼/◀/► para navegar entre a programação dos canais digitais e conferir tudo que será transmitido. 2. Utilize os botões indicados na parte de baixo da tela para navegar pelo EPG:

Avançar e retroceder nas horas do dia: utilize as setas
 ◄/► para visualizar a programação do dia inteiro.

- Dia anterior: pressione << para exibir a programação do dia anterior.

- Dia seguinte: pressione >> para exibir a programação do dia seguinte.

 Filtro: Pressione o botão para abrir uma lista de interesses de programação, utilize as setas de navegação e pressionar OK marcar os itens desejados.
 Aqueles que foram selecionados serão destacados em amarelo no EPG.

#### Lista de programação:

 Visualizar a lista de programação – Pressione o botão amarelo do controle remoto para visualizar a lista.
 Adicionar programa à lista – Navegue pelo EPG utilizando as setas de navegação até que o programa desejado esteja destacado e, então, pressione o botão vermelho do controle remoto. Uma tela de popup irá surgir solicitando que você insira as seguintes informações: Número do canal (utilize <> para inserir), hora de início (utilize os botões numéricos para inserir), hora de término (utilize os botões numéricos para inserir), tipo de programação (ver orientação abaixo) e número de repetições (utilize <> para inserir).

ATENÇÃO: TIPO DE PROGRAMAÇÃO – nessa opção você escolherá entre adicionar um lembrete ou gravar a programação. No primeiro caso a TV automaticamente mudará para o canal especificado no momento da programação, mas não iniciará a gravação. O programa apenas será GRAVADO automaticamente se caso você opte por Gravar nessa opção.

Nota: será necessário um tipo de memória externa (HD ou USB) com espaço livre o suficiente para que a gravação seja efetivada.

Nota: Não é garantido que todos os dispositivos

possam trabalhar como HDD USB para PVR.

Nota: Não é possível utilizar hub USB para conexão de dispositivos USB no produto.

Nota: Se o tamanho do dispositivo de armazenamento for muito pequeno, existe o risco do conteúdo não ser salvo.

Nota: Não é possível gravar sinais de entrada de vídeo através da função PVR.

Nota: Nem todos os tipos de transmissões podem ser gravados.

Alguns conteúdos transmitidos possuem proteção contra gravação.

Nota: No caso de falhar a gravação de áudio ou vídeo devido ao mau funcionamento da recepção do TV, nenhuma compensação será paga pelo fabricante.

#### Editar Canais:

Ao clicar OK com o controle remoto nessa opção, a lista de canais sintonizados aparecerá. Você poderá clicar nos canais que gostaria de pular quando estiver no modo TV. Uma marca de visto aparecerá nos canais selecionados, significando que os mesmos não serão exibidos ao utilizar as teclas de mudança de canal P+ / P-.

#### Diagnóstico de Canais

Clique OK para exibir informações técnicas do canal atual.

#### **Timeshift**

Pressione OK para escolher entre Ligado e Desligado. Essa configuração, quando ligada, permite que o usuário pause o que esta sendo transmitido, e retome a programação pressionando play novamente, que será retomada do momento em que foi pausada. Para que isso aconteça é necessário que a TV esteja com algum tipo de memória externa conectada (USB ou HD externo). Para utilizar o timeshift basta pressionar Play/Pause no controle remoto durante a programação, e uma tela aparecerá indicando que a gravação está sendo feita.

Nota: Diferentemente do PVR, a gravação do timeshift é TEMPORÁRIA e, quando qualquer outra ação for feita no aparelho, uma mensagem dizendo "Você tem certeza que deseja sair" aparecerá, indicando que caso você prossiga com a operação, o que foi gravado será perdido.

#### <u>DTVi</u>

Esta função carrega o serviço de dados dos canais digitais (GINGA). Pressione OK para escolher entre Ligado e Desligado.

#### Sistema

Navegue através ▲/▼ e selecione o ajuste desejado.

Você pode continuar a navegação com ▲/▼/◄/► e

controlar os ajustes desejados.

4. Para voltar ao passo anterior, pressione ڬ em seu controle remoto.

#### <u>País</u>

Pressione OK para visualizar a lista de países e, então utilize ▲/▼ para escolher o país correto.

#### Menu de Idiomas

Pressione OK para alternar entre Inglês, Português ou Espanhol.

#### Relógio

Esta opção permite que você configure o fuso horário do seu televisor, o desligamento automático ou alarme do aparelho. Selecione a opção HORA e pressione OK para acessar as seguintes opções:

#### Relógio:

 - Auto Sincronização: Caso seu aparelho esteja conectado à internet, você poderá optar pela auto sincronização automática, fazendo com que a data e a hora sejam automáticamente ajustadas. Para isso, basta escolher "Ligado" nessa opção, e confirmar com OK.

- Data: Insira a data manualmente (permitido se a auto sincronização estiver desligada).

- Tempo: Insira a hora manualmente (permitido se a auto sincronização estiver desligada).

 Desligar Timer: Caso queira que seu aparelho desligue automaticamente após um tempo específico, escolha entre: Desligado (sem programação), Diário (o aparelho irá desligar todos os dias no horário determinado) ou Uma Vez (programação válida para um dia).

 Timer: Ajuste o horário do desligamento caso tenha optado por "Diário" ou "Uma Vez" na configuração acima.

#### Temporizador:

O televisor desligará ao término do tempo programado, escolha Desligado ou até 120 min.

#### Modo de Espera Automático:

O televisor entrará em modo de espera após o tempo especificado, escolha Desligado ou até 8 horas.

#### **Bloquear**

Utilize essa opção de configuração para bloquear programas ou canais transmitidos.

Nota: você deverá inserir sua senha para ter acesso ao menu "Bloquear".

1. Pressione a tecla **o** do seu controle remoto para exibir o menu principal, então, navegue através de

▲/▼ e selecione Sistema , pressionando OK.

 Navegue através ▲/▼ e selecione a função "Bloquear". Uma senha será solicitada, insira a senha padrão de fábrica, que é 1234, para avançar para as seguintes opções:

Nota: 0423 é a senha mestra, caso você esqueça sua senha, digite 0423 para substituir todas as já existentes.

Bloquear Canal: Esta opção permite que você bloqueie um determinado canal. Selecione a opção "Bloquear Canal" e pressione OK para confirmar sua escolha. Utilize ▲/♥ para selecionar o canal que deseja bloquear, então pressione OK para confirmar sua escolha. Continue sua navegação ▲/♥ e OK para múltiplas seleções.

#### Classificação Parental:

Esta opção permite bloquear programas de televisão por meio de classificações específicas. Selecione "Bloquear Programa", então pressione OK para te acesso as opções: "classificação etária" e "por conteúdo". Utilize ▲/♥ para selecionar a opção de bloqueio desejada.

#### Bloqueio de Entradas:

Esta opção permite com que o usuário bloqueie uma ou múltiplas entradas do aparelho: TV, AV, COMP ou HDMI 1, 2 ou 3.

#### Bloqueio do painel frontal:

Esta opção bloqueia o teclado frontal, escolha entre Ligado e Desligado.

#### Bloqueio de instalação:

Esta opção bloqueia a função de sintonia de canais, escolha entre Ligado e Desligado.

#### Alterar Senha:

Esta opção permite que você altere a senha de segurança do seu aparelho. Pressione OK para entrar, então insira sua senha antiga e a senha nova duas vezes para confirmar.

#### Volume Máximo:

Esta opção permite que o usuário determine um volume máximo para o aparelho.

#### Apagar Tudo:

Esta opção permite que o usuário restaure as configurações dos ajustes de bloqueio.

#### Nomear Entrada

Você pode nomear as entradas do seu aparelho de acordo com sua preferência. Para isso selecione a entrada desejada pressionando OK, e utilize ▲/▼ para verificar a lista de nomes possíveis.

#### Localidade

Pressione OK para alternar entre modo Casa, Loja e Loja Demo.

#### T-link

Utilize essa função para procurar por dispositivos CEC conectados às entradas HDMIs da sua TV e, então habilitar one touch play and one touch standby entre os aparelhos dentro do menu de configurações, vá em sistema  $\rightarrow$  T-link  $\rightarrow$  e escolha LIGADO para habilitar o recurso.

One touch play: ao pressionar o botão PLAY do controle remoto do seu DVD, por exemplo, o televisor irá automaticamente identificar o aparelho de DVD e alterar para a entrada correta, mostrando o conteúdo do DVD.

One system standby: ao pressionar o botão de DESLIGAR do controle remoto da sua TV, todos os aparelhos conectados à ela pelo T-link também entrarão em modo standby. Nota: a função de CEC depende dos dispositivos conectados e pode ser que alguns deles não funcionem da maneira correta nessa programação.

#### Detectar Entrada

Pressione OK para alternar entre Ligado e Desligado.

#### Sports Mode (modo esporte)

Pressione OK para alternar entre Ligado e Desligado. Essa configuração, quando ligada, permite que o usuário pause o que está sendo transmitido, e retome a programação pressionando play novamente, que será retomada do momento em que foi pausada. Para que isso aconteça é necessário que a TV esteja com algum tipo de memória externa conectada (USB ou HD externo). O modo esporte inicia automaticamente ao selecionar "Ligado" no menu e permite que o usuário assista o conteúdo em câmera lenta e dê zoom na imagem!

Nota: Diferentemente do PVR, a gravação do modo esporte é TEMPORÁRIA e, quando qualquer outra ação for feita no aparelho, uma mensagem dizendo "Você tem certeza que deseja sair" aparecerá, indicando que caso você prossiga com a operação, o que foi gravado será perdido.

#### Closed caption

#### Habilitar CC:

Navegue através do ▲/▼, Pressione OK para acessar, então pressione as teclas ▲/▼para navegar entre: CC Desligado, CC Ligado ou CC Ligado quando estiver em mudo.

- CC Desligado: nenhuma legenda visível na tela.
 - CC Ligado: legenda sempre aparecerá quando disponível.

 - CC Ligado em Mudo: exibe legenda se disponível apenas quando o som do TV estiver mudo ao ser pressionada a tecla. Nenhuma legenda será exibida se o som não estiver em mudo.

#### CC ATV:

Muitos programas são disponibilizados com informações de legenda codificada, o que permite exibir em forma de texto o áudio do programa. A disponibilidade da informação

closed caption está sujeita a transmissão da emissora e pode não encontrar-se disponível em todos os canais. A função CC ATV estará disponível somente em canais analógicos.

#### CC DTV:

Selecione esta opção para canais digitais, e escolha entre os modos disponíveis.

#### Indicador de LED

Permite que o usuário controle que o LED da frente do TV: piscante, normal ou desligado.

1. Pressione a tecla 🗿 no seu controle remoto

 $\rightarrow$  SISTEMA  $\rightarrow$  INDIČADOR DE LED  $\rightarrow$  OK para confirmar.

 Utilize as setas ▲/▼para escolher entre piscante, normal ou desligado e então pressione OK para confirmar.

#### Ligar Instantaneamente:

Esta opção reduz o tempo de espera para que a

apareça a imagem ao ligar o TV, escolha entre Ligado e Desligado.

#### Restaurar Modo de Fábrica:

Permite que o aparelho seja reiniciado para as configurações de fábrica.

1. Pressione a tecla  $\bigodot$  no seu controle remoto  $\rightarrow$  SISTEMA  $\rightarrow$  RESTAURAR MODO DE FÁBRICA  $\rightarrow$  OK para confirmar.

 Utilize as teclas numéricas para inserir a senha (consulte a seção de INFORMAÇÕES EXTRA para saber mais).

Utilize <> para selecionar então pressione OK.
 A tela de configurações iniciais irá aparecer então configure seu aparelho novamente (siga as instruções de "Configuração Inicial").

#### Smart TV

As configurações de SMART permitem que o usuário gerencie os diversos recursos que só um aparelho com conexão de rede pode oferecer. Para ter acesso à essas opções, siga os seguinte passos:

1. Pressione a tecla 𝔅 do controle remoto para exibir o menu principal, então, navegue através ▲/♥ e selecione SMART TV, pressionando OK.

2. Navegue através ▲/▼ para selecionar o recurso desejado.

 Você pode controlar os ajustes selecionados através da navegação ◄/►.

4. Para voltar ao passo anterior, pressione Ć em seu controle remoto.

Nota:

 Alguns conteúdos poderão não ser compatíveis, para detalhes entre em contato com o produtor dos conteúdos.

 Algumas opções podem estar indisponíveis devido a certas restrições do seu provedor de internet, para informações contate o seu provedor de internet.

 Poderão haver restrições quanto aos números de dispositivos conectados, para informações contate o seu provedor de internet.

• Problemas relacionados a conexão de internet são de responsabilidade do provedor.

 Os conteúdos disponíveis em seu TV estão sujeitos a alterações, suspensão, remoção ou atualização sem prévio aviso.

• Os conteúdos disponíveis / exibidos nos portais são de responsabilidade de seus produtores.

 Alguns conteúdos podem não ser indicados para menores, neste caso é necessário o acompanhamento dos pais. Os acessos e pesquisas efetuadas no portal podem ser diferentes dos resultados quando acessados de um computador.

Alguns conteúdos não apresentam instruções em português.

 A TV pode não suportar funções desenvolvidas após a aquisição.  A Semp TCL não será responsabilizada em nenhuma circunstância por qualquer dano causado ao usuário do navegador de internet

#### Share and See

Nota: o recurso de Share and See é compatível com DLNA.

A opção de Share and See permite que dois aparelhos conectados a uma mesma rede compartilhem arquivos de mídia entre si. Para habilitá-lo, vá em  $\mathbf{\hat{O}} \rightarrow \text{Smart}$  TV  $\rightarrow$  Share and See  $\rightarrow$  e opte por Ligado.

Após habilitar o recurso no seu televisor, escolha o aparelho que gostaria de utilizar para compartilhar os arquivos (Notebook, Smartphone...) e então, instale algum serviço de mídia que seja compatível com o DLNA. Utilizaremos como exemplo o Microsoft Windows Media Player 11 (ou acima) para ilustrar uma conexão, caso tenha instalado o software recomendado, siga os seguintes passos:

1. Abra o Microsoft Windows Media Player 11.

- 2. Selecione Biblioteca  $\rightarrow$  Compartilhar arquivos
- 3. Selecione a opção de Compartilhar arquivos com...
- E então selecione o ícone da TV

#### TV Remote

A opção de TV Remote permite que o televisor se conecte a um dispositivo que possua o aplicativo do TV remote, dessa forma, o dispositivo passará a funcionar como um controle remoto do TV, porém com muito mais recursos. Para fazer essa conexão habilite o recurso e siga as instruções da tela.

#### Wireless Display:

A opção de Wireless Display permite você compartilhe a tela de algum dispositivo compatível espelhando-a em seu televisor. Dessa forma, você poderá ter duas telas exibindo o mesmo conteúdo simultaneamente, além de ter a opção de ampliar o conteúdo exibido em um pequeno aparelho para a tela maior da sua TV. Para fazer essa conexão, habilite o recurso em sua TV, pressionando Wireless Display à Ligado. Então, habilite também essa função no dispositivo desejado (é possível que haja a necessidade de fazer o download de um aplicativo em seu dispositivo para ter acesso ao recurso de compartilhamento de tela, procure por algum App de Wireless Display em sua nuvem ). Em seu dispositivo, encontre o sinal emitido pela TV e clique em "conectar".

Nota: Certifique-se que seu dispositivo possua esta função!

#### Politica da Smart TV:

Aperte OK em Politica da Smart TV para exibir os termos que envolvem a Smart TV.

#### Ajustes do Netflix:

Pressione OK em Ajustes do Netflix para acessar as opções:

- Desativar: Pressione OK para sair da conta que está salva em seu aparelho.

- ESN: Pressione OK para exibir o número de série do Netflix instalado.

- Versão do Netflix: Pressione OK para exibir a versão

de Netflix instalada.

#### Reiniciar Smart TV:

Aperte OK para retornar as configurações iniciais dos recursos de Smart em sua TV.

#### Rede

#### Conexão de Internet:

Opte por Ligado para ter acesso a todos os recursos que sua tv SMART oferece.

#### Interface:

Escolha entre Ethernet ou Rede sem Fio, e confira abaixo como prosseguir em cada caso:

Conectando-se a uma rede com fio (LAN) Você poderá fazer essa conexão conectando o cabo de internet no conector LAN do seu TV à entrada do roteador ou modem externo.

1. Pressione O no controle remoto  $\rightarrow$  Rede  $\rightarrow$ 

Conexão de Internet  $\rightarrow$  Ligado.

2. Pressione Interface  $\rightarrow\,$  Ethernet  $\rightarrow\,$  OK para confirmar.

3. Pressione Configurações de IP, uma janela irá abrir em sua tela. Selecione "Tipo de endereço" para escolher entre Manual ou Automático.

Automático: escolha esta opção para que o IP seja identificado automaticamente (recomendado).

Manual: caso prefira inserir os dados da conexão, escolha Manual, então preencha: Endereço de IP, máscara de sub-rede, gateway, DNS primário e DNS secundário e pressione OK. Se estiver tudo correto, uma mensagem aparecerá indicando que a conexão foi bem sucedida.

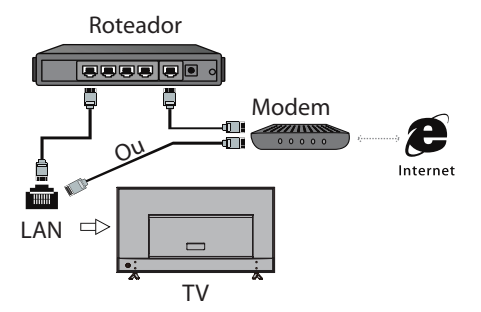

Conectando-se a uma rede sem fio (Wireless) Para conectar uma rede sem fio, você vai precisar de um roteador ou um modem Wi-Fi.

1. Pressione o no controle remoto  $\rightarrow$  Rede  $\rightarrow$ 

Conexão de Internet  $\rightarrow$  Ligado.

2. Pressione Interface  $\rightarrow\,$  Rede sem Fio  $\rightarrow\,$  OK para confirmar.

3. Pressione Configurações de WiFi, e então escolha entre Busca, Manual ou Automático.

Busca: o aparelho fará uma busca das redes disponíveis e mostrará uma lista com as opções. Pressione OK para selecionar a rede desejada e, então, insira a senha utilizando o teclado virtual no televisor.

Manual: caso prefira inserir os dados da conexão, escolha Manual, então preencha o SSID da rede e o tipo de segurança e selecione "conectar", irá aparecer a tela para inserir a senha da rede, utilize o teclado virtual do seu televisor e selecione a opcão conectar. Se estiver tudo correto, uma mensagem aparecerá indicando que a conexão foi bem sucedida. Automático: Se o AP (Access Point)for compatível com WPS (Wi-Fi Protected Setup), você poderá conectar-se através do PIN (Personal Identification Number) ou do PBC (Push Button Configuration). O WPS irá configurar automaticamente o SSID e o WPA nos dois modos. - PIN: Selecione um PIN e pressione OK para confirmar. Tenha certeza de que o PIN está instalado no AP (caso tenha dúvidas consulte o manual do roteador).

 PBC: escolha essa opção caso seu roteador tenha um botão de PBC. Pressione o botão para ativá-lo e em seguida, pressione OK em seu TV. O aparelho irá automaticamente iniciar as configurações de conexão.

#### Nota:

 Muitos problemas de conexão são resolvidos somente com o ato de Desligar/Ligar seu serviço de rede. Quando acontecerem problemas de conexão, desligue o roteador da tomada, aguarde alguns minutos e torne a ligá-lo novamente. Se o problema persistir contate seu provedor de serviço.

 Em alguns casos, posicionar o ponto de acesso ou roteador sem fio em local alto (longe do chão) pode melhorar a recepção do sinal.

 Para conectar sua TV a Internet será necessário uma conexão Base 10-T ou 100 Base-TX via porta LAN.
 Se o provedor não permitir estas conexões não será possível conectar a TV.

 Uma rede sem fio opera a 2,4GHz de frequência e é a mesma de outros aparelhos domésticos, tais como telefone sem fio, dispositivos Bluetooth® e forno microondas. Por trabalharem na mesma faixa de frequência, eles poderão ser afetados por interferências de sinal. Dispositivos com frequências de rádio acima de 5GHz, poderão interromper a conexão de rede sem fio.

 Para obter melhores resultados de velocidade em sua conexão de Internet, consulte a especificação técnica do seu roteador, ponto de acesso e sistema operacional, e efetue corretamente a conexão nestes equipamentos antes de iniciar a configuração de rede na TV.

 Quando o roteador ou ponto de acesso estiver definido para usar a banda 802.11n e criptografia WEP (64/128 bit) ou WPA (TKIP/AES), a conexão pode não funcionar corretamente. Antes de conectar consulte toda a especificação do roteador para evitar problemas de conexão.

#### **Informações**

Pressione OK para ver informações da sua conexão de

## Capítulo 2

rede atual.

Teste de Conexão Pressione OK para verificar de a conexão está normal.

#### Suporte

#### E-manual

Acesse o E-manual para mais informações sobre: Controle e Conexões, Operações Básicas, Aplicativos, TV, Configurações e FAQ.

#### Atualização de Software

É possível fazer o update do software de duas formas, pressione  $\odot \rightarrow$  SUPORTE  $\rightarrow$  ATUALIZAÇÃO DE SOFTWARE para escolher entre:

 - Por USB: Permite instalar o novo software através de um USB. Insira o dispositivo que contém o arquivo da versão mais recente do software e pressione OK nessa configuração. Siga as instruções da tela para prosseguir.

 Pela Rede: Permite que você faça o download da versão mais recente do software diretamente da internet. Garanta que sua conexão com ou sem fio esteja funcionando corretamente e, então, pressione OK. Siga as instruções da tela para prosseguir. Nota: Não desligue seu aparelho enquanto a atualização acontece.

Nota: O avanço de nossas pesquisas tecnológicas pode alterar as especificações deste aparelho sem prévio aviso. Estes aparelhos de TV são passivos de atualização de software, para maiores informações entre em contato com a nossa Central de Atendimento ao Consumidor - CAC (11) 3232-2000.

## 2. Menu da Smart:

Utilize a tecla 🛆 do seu controle remoto para acessar o menu SMART, onde estão disponíveis todos os recursos Smart do seu aparelho, além do menu das entradas.

#### 2.1 Destaques

Fique antenado nas novidades do mundo dos aplicativos, vídeos, games e muito mais dentro da página de DESTAQUES. Utilize  $\blacktriangle / \bigtriangledown / \cancel >$  para navegar no conteúdo exibido e aproveite o atalho para o Internet Browser e para o Netflix na coluna esquerda da seção.

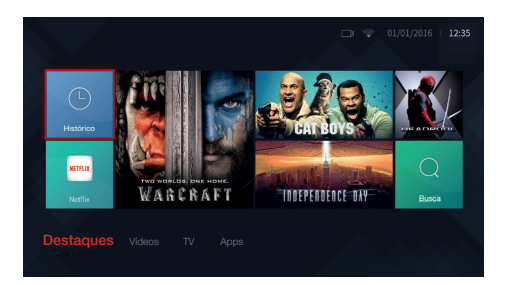

### 2.2 Vídeos

Assista a diversos vídeos de diferente categorias já pré-selecionadas para você dentro do menu de vídeos. Utilize ▲/▼/◀/▶ para navegar no conteúdo exibido, ao pressionar OK no vídeo desejado, você será automaticamente redirecionado ao YouTube.

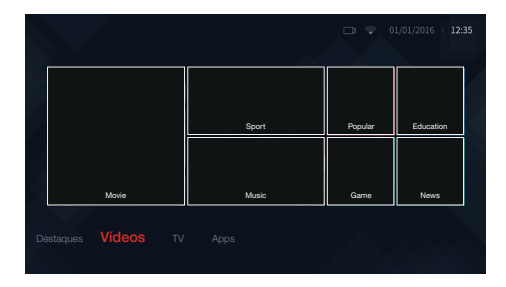

## 2.3 TV

Utilize essa aba para selecionar a entrada que deseja utilizar no seu aparelho. Escolha entre: Cabo/Antena, AV, COMP, MÍDIA, HDMI 1, 2 ou 3.

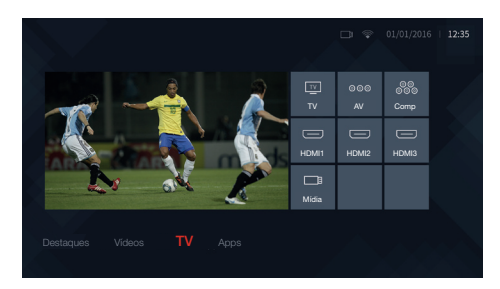

#### 2.4 Aplicativos

A tela de aplicativos mostra os Apps mais populares, podendo variar de acordo com a versão do software. Selecione AppStore para ter acesso a todos os outros aplicativos não exibidos na tela principal do Opera Store. Para navegar na internet diretamente no browser, selecione "Browser", e você será redirecionado para o navegador.

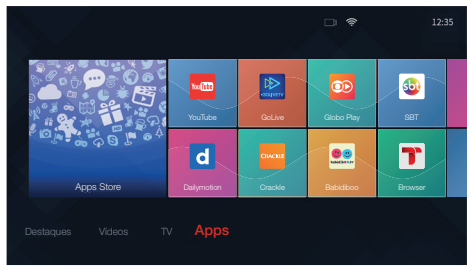

(Imagem meramente Ilustrativa)

## 3. Menu de Mídia

Utilize a tecla USB do seu controle remoto para ter acesso a todos os arquivos de mídia armazenados em um diapositivos de memória externa como um USB ou HD externo, incluindo programas gravados, arquivos de DLNA e TV Remote.

O menu de mídia mostrará todo a conteúdo de mídia do seu USB separado por pastas já pré existentes. Atenção: Todo o conteúdo gravado em PVR (caso haja) também estará disponível para visualização no menu de mídia.

|         |        | Pressione a para malceres informações |
|---------|--------|---------------------------------------|
| Tixtos  | Folder |                                       |
| Fotos   | Folder |                                       |
| Videos  | Folder |                                       |
| Q       | Folder |                                       |
| Másicas | Folder |                                       |
|         | Folder |                                       |
|         | Folder |                                       |
|         | Folder |                                       |

#### Notas:

 Há muitas variáveis envolvidas nas especificações dos dispositivos digitais, de forma que não é garantida a compatibilidade (total ou parcial) de todos os dispositivos USB e/ou dos softwares de gravação e codificação com este aparelho.."

2. A reprodução de vídeo pode não ser satisfatória

ao utilizar um dispositivo USB1.1. Sugerimos a utilização de dispositivos USB2.0.

 Devido aos arquivos de vídeo baixados da internet possuírem inúmeros padrões de compressão e formatos diferentes, não é garantido o suporte a todos os formatos existentes.  O tempo de leitura do dispositivo USB pode variar de acordo com a quantidade de arquivos contidos no mesmo.

5. Arquivos suportados:

| Dados  | Formatos            |  |
|--------|---------------------|--|
| Imagem | JPG, JPEG, PNG, BMP |  |
| Música | MP3                 |  |
| Vídeo  | MPG, MPEG, MP4, MKV |  |

#### <u>Todos</u>

A pasta "todos" contém todos os arquivos presentes no dispositivo de memória externa sem nenhuma separação por conteúdo.

1. Pressione ▲/▼ para selecione a opção TODOS e pressione OK para entrar na pasta.

Utilize ▲/▼/◀/► para navegar entre os arquivos disponíveis e pressione OK para selecionar um deles.
 Para retornar, pressione ⊃.

#### <u>Fotos</u>

Utilize essa função para visualizar imagens (caso disponível).

1. Pressione ▲/▼ para selecione a opção FOTOS e pressione OK para entrar na pasta.

 Utilize ▲/▼/◀/► para navegar entre os arquivos disponíveis e pressione OK para selecionar um deles. Uma apresentação de slide iniciará automaticamente.

- 3. Utilize ◄/► para exibir as próximas fotos. Pressione
- ▲/▼para exibir a playlist.
- 4. Para retornar, pressione ⊃.

#### <u>Vídeo</u>

Utilize essa função para visualizar vídeos (caso disponível).

1. Pressione ▲/▼para selecionar a opção Vídeo e pressione OK para entrar na pasta.

 Utilize ▲/▼/◀/► para navegar entre os arquivos disponíveis e pressione OK para selecionar um deles. A reprodução se iniciará automaticamente.

3. Utilize **◄**/**▶** para selecionar os diferentes controles de exibição que aparecerão na parte de é baixo da tela do seu televisor. Pressione OK para pausar ou retomar a reprodução.

#### <u>Música</u>

Utilize essa função para visualizar as músicas (caso disponível).

1. Pressione ▲/▼para selecionar a opção Música e pressione OK para entrar na pasta.

 Utilize ▲/▼/◀/► para navegar entre os arquivos disponíveis e pressione OK para selecionar um deles. A reprodução se iniciará automaticamente.

3. Utilize **◄**/**▶** para selecionar os diferentes controles de reprodução que aparecerão na parte de é baixo da tela do seu televisor. Pressione OK para pausar ou retomar o áudio.

5. Pressione 🗢 para visualizar a tela anterior.

## Informações Extra

#### PVR

A função de PVR permite que você grave o conteúdo da programação no dispositivo de memória externa que estiver inserido aparelho. Você também poderá agendar gravações futuras que estejam disponíveis no EPG.

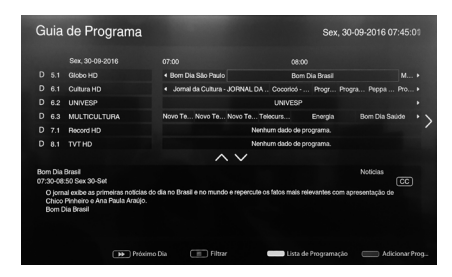

Existem duas formas de gravar um programa, a primeira inicia uma gravação imediatamente e, a segunda permite que o usuário agenda sua gravação: 1) Pressione o botão = do seu controle remoto e escolha a opção de PVR, pressione OK e o conteúdo do canal exibido começará a ser gravado imediatamente. Você pode controlar a gravação com as teclas de reprodução de vídeo (play/pause/..) 2) Pressione a tecla GUIDE do seu controle remoto para acessar o EPG, e então pressione o botão VERMELHO do controle para agendar a gravação. Uma tela de pop-up irá surgir solicitando que você insira as seguintes informações: Número do canal (utilize <> para inserir), hora de início (utilize os botões numéricos para inserir), hora de término (utilize os botões numéricos para inserir), tipo de programação (ver orientação abaixo) e número de repetições (utilize <> para inserir).

ATENÇÃO: TIPO DE PROGRAMAÇÃO – nessa opção você escolherá entre adicionar um lembrete ou gravar a programação. No primeiro caso a TV automaticamente mudará para o canal especificado no momento da programação, mas não iniciará a gravação. O programa apenas será GRAVADO automaticamente se caso você opte por Gravar nessa opção.

Ao finalizar, pressione ADICIONAR e uma mensagem de "Salvo com sucesso" irá aparecer. Caso o usuário tente agendar uma gravação em um horário que outra programão já tenha sido feita, uma mensagem de erro aparecerá, pois só é possível gravar um programa por vez.

Para visualizar a lista de programação, pressione o botão AMARELO do controle remoto.

Para visualizar as gravações realizadas, pressione a tecla  $\bigtriangleup \to TV$  (conexões)  $\to M$ ídia (USB), então selecione a pasta de PVR. Todas as gravações estarão disponíveis dentro da pasta, utilize as  $\blacktriangle/V/\blacktriangleleft/P$  para selecionar a desejada e pressione OK.

#### MHL (mobile high-definition link)

As seguintes funções estarão disponíveis caso você conecte a saída HDMI 1 na entrada USB, através de um adaptador, de algum dispositivo compatível com o MHL:

- carregar a bateria do dispositivo a partir da sua TV.

- controlar o dispositivo e a TV de modo remoto

- compartilhar vídeos, áudios ou outros arquivos de mídia do seu dispositivo em sua TV.

Nota: essas funções podem não estar disponíveis dependendo do dispositivo utilizado.

Nota: caso a bateria do dispositivo estiver totalmente descarregada ao ser conectado, o aparelho não será carregado.

Nota: Para operar o modo de controle remoto a partir do celular, a função de T link deve estar ligada. Veja a seção de Menu de Operações  $\rightarrow$  T-link.

Passos para conectar a TV a um dispositivo compatível com  $\ensuremath{\mathsf{MHL}}$ 

1- utilizando um cabo MHL, conecte a entrada USB do dispositivo à entrada HDMI 1do TV, o carregamento iniciará automaticamente.

2- quando o dispositivo identificar a conexão MHL,entre no menu de entradas e selecione a porta HDMI 1

Nota: a conexão não funcionará se for conectada em outra entrada HDMI.

Ao utilizar o MHL:

Não é garantida a interoperabilidade dos dispositivos.
A SempTCL não oferece nenhuma garantia em caso de qualquer falha na conexão MHL com o dispositivo.
Caso o MHL não funcione como especificado, entre em contato também com o fabricante do dispositivo utilizado.

- Nao desconecte a TV da tomada quando estiver conectada a um dispositivo MHL, nem se a TV estiver em modo standby.

#### Senhas padrão do aparelho:

A senha padrão do aparelho é 1234, e poderá ser alterada dentro de Menu de Configurações  $\rightarrow$  Sistema  $\rightarrow$  Bloqueio  $\rightarrow$  Alterar Senha.

Nota: Caso você esqueça a senha do aparelho, a senha máxima é 0423, insira essa senha para sobrepor qualquer outra senha criada.

## **Perguntas Frequentes**

Nota: problemas e soluções de 1 a 3 são aplicáveis em modelos de TV que possuam função de rede.

• O que devo fazer quando há falha ao conectar a rede?

- Verifique se seu TV está conectado à rede.

- Reinicie seu TV.

 Consulte seu provedor de serviço de internet para confirmar se o roteador utilizado é compatível.
 Consulte o manual de operação do seu roteador para ativar a função DHCP, após conectar a rede ao seu aparelho.

 Certifique-se que seu TV está conectado ao roteador.
 Caso a conexão esteja feita, e o roteador esteja ligado, tente conectar a rede a outro dispositivo para verificar se está funcionando normalmente. Caso o problema persista, entre em contato com a central de atendimento ao consumidor.

• *Como utilizar a internet sem fio?* Consultar páginas 15 e 16.

 O vídeo apresenta problemas na execução, qual pode ser o problema?

 Os vídeos do seu dispositivo USB podem conter formatos não suportados pelo TV, resultando em falhas na transmissão.

- Para vídeos carregados diretamente da internet:
   A. Verifique a velocidade da sua banda larga, esta deve ser maior que 1Mbps para vídeos online, e maior que 2Mbps para vídeos em alta definição ou programas de vídeo. É recomendado uma velocidade
- de 2Mbps para otimizar as funções de rede.

B. Nos horários de pico a internet poderá ser afetada.

C. Verifique se não há muitos dispositivos conectados na mesma rede, utilizando também o mesmo sinal.

D. O vídeo pode estar sendo censurada por apresentar conteúdo inadequado para a visualização de crianças ou menores de 18 anos. Violência, imagens de conflitos ou agressões também são limitadas, pois podem incluir violência física ou psicológica. Outros conteúdos censurados podem incluir profanidade ou linguagem inapropriada, além de cenas de nudez.

• Por que dois dispositivos USB não são reconhecidos quando ligados ao mesmo tempo?

- Os dispositivos USB consomem muita energia, o que pode causar um déficit no aparelho. É recomendado inserir apenas um disco rígido por vez.

 Os vídeos dos dispositivos USB estão sem som, o que posso fazer?

 O formato de áudio do vídeo do dispositivo USB pode não ser suportado pelo TV.

Alguns vídeos não conseguem ser reproduzidos.

 O formato de vídeo pode não ser suportado pelo TV. Certos tipos de câmeras gravam em formatos exclusivos e não são compatíveis com o TV.

 Alguns vídeos param de ser reproduzidos na metade, e agora?

- Os vídeos podem apresentar erros ao serem

copiados ou comprimidos. Tente esperar o processo de compressão finalizar para que o vídeo não seja interrompido na metade.

• No que devo prestar atenção ao atualizar o software?

 Certifique-se de que não haverá cortes de energia durante a atualização. Evite qualquer operação no controle remoto durante a atualização. Seja paciente, pois o processo de atualização do software pode demorar um pouco.

 Não há nenhuma mudança distinta na interface do TV após a atualização do software, pode ter havido um erro?

 - A atualização do software serve não apenas para adicionar novas funções, mas também para melhorar o desempenho do TV. Alterações na interface do aparelho não são obrigatórias.

• O que devo fazer quando o processo de atualização do software para repentinamente?

 Caso esteja fazendo a atualização do software através de um dispositivo USB, não remova o dispositivo do seu televisor, e, reinicie o aparelho para continuar a atualização. Caso esteja utilizando a rede para a atualização, apenas reinicie o TV, e verifique se está normalizado.

 O TV mostra uma mensagem de que "não há dispositivo detectado" mesmo com um dispositivo conectado, o que posso fazer?

 Pode haver algo errado com seu dispositivo USB, ele pode estar danificado ou pode haver energia elétrica insuficiente. Tente aumentar o fornecimento de energia inserindo dois plugues.

#### Problemas de Imagem e Som

Para solucionar a maioria dos problemas que possam ser encontrados no seu TV consulte a seguinte lista:

#### Sem Imagem, Sem Som

1. Ligue qualquer outro dispositivo elétrico na tomada, para certificar-se de que a energia está funcionando corretamente.

- 2. O plugue pode estar com mal contato na tomada.
- 3. Verifique a fonte de sinal.

#### Sem Cor

- 1. Altere o sistema de cores.
- 2. Ajuste a saturação da imagem.

3. Tente outro canal, pois o programa pode ser preto e branco.

#### • O controle remoto não funciona

- 1. Tente trocar as baterias.
- 2. As baterias não estão instaladas corretamente.

3. O aparelho principal não está ligado ou conectado na tomada.

#### Sem imagem, som normal

- 1. Ajuste o brilho e o contraste.
- 2. Pode ter ocorrido falha de rádiodifusão.
- Imagem normal, nenhum som
- 1. Pressione o botão de volume para aumentar o som.
- 2. Volume está em modo mudo, pressione o botão 🕅

para restaurar o som.

Altere o sistema de som.
 Pode ter ocorrido falha de radiodifusão.

4. Foue lei ocorrido fairia de fadioditusao.

#### · Ondulações desordenadas na imagem

Geralmente são causadas por interferência local tais como: carros, lâmpadas de luz, secadores de cabelo, entre outros. Ajuste antena para minimizá-las.

#### Interferências e pontos falhos

Caso antena esteja localizada em uma área onde o sinal é fraco, a imagem pode ser prejudicada. Se o sinal estiver muito fraco, pode ser necessário instalar uma antena especial para melhorar a recepção.

1. Ajuste a posição e a orientação da antena externa ou interna.

2. Verifique a conexão da antena.

3. Abra MENU  $\rightarrow$  Canal  $\rightarrow$  Sintonia de canal  $\rightarrow$  Sintonia Manual ATV.

4. Pode ter ocorrido falha de radiodifusão, tente outro canal.

#### Ignição

Caso pontos pretos ou listras horizontais apareçam na imagem, pode haver algo interferindo o sinal. Aparelhos elétricos como: furadeiras e lâmpadas podem estar causando essa interferência.

#### • Fantasma

Os fantasmas são causados por dois sinais de televisão conjuntos. Um deles é o caminho direto, o outro é refletido de edifícios altos, colinas ou outros objetos. Tente mudar a posição da antena para melhorar a recepção.

#### • Interferência de Rádio Frequência

Problemas com a imagem tais como ondulações, listras, distorções, pontos pretos, etc., podem ser resultado de uma interferência no sinal. Carros, lâmpadas de luz, secadores de cabelo, entre outros podem causar esse problema. Ajuste antena para minimizá-lo.

## Declaração Legal

[Declaração Legal] do Fabricante deste aparelho televisor.

O seu aparelho de TV ("Smart TV") possui diversos recursos apresentados por meio de aplicativos e/ ou conteúdos ("Serviços"), porém, alguns dos mencionados serviços podem não estar disponíveis em todos os modelos de Smart TVs ou em todos os países. Alguns destes Serviços podem exigir contratação mediante o pagamento de taxas de adesão, de responsabilidade exclusiva dos proprietários e provedores dos Serviços.

Favor acessar o nosso site para mais informações sobre o modelo de seu aparelho Smart TV e seus respectivos serviços. Os mencionados Serviços e a disponibilidade de seus conteúdos através do seu Smart TV estarão sujeitos a alterações periódicas sem aviso prévio, estabelecidas por seus proprietários.

Todos os serviços acessíveis através do seu Smart TV pertencem a terceiros e estão protegidos por direitos autorais, patentes, marcas e/ou outras leis de propriedade intelectual. Tais serviços devem ser utilizados somente para uso pessoal ou doméstico, sendo vedada a utilização comercial. É vedado também o uso de quaisquer Serviços e seus conteúdos de forma não autorizada pelo proprietário ou provedor do mesmo. Sem limitar as disposições acima, salvo com a expressa autorização, o usuário não poderá modificar, copiar, publicar, enviar, postar, transmitir, traduzir, vender, criar trabalhos derivados, ou fazer o uso indevido ou distribuir quaisquer dos Serviços e seus conteúdos fornecidos no seu Smart TV.

O usuário reconhece e concorda expressamente que os Serviços poderão ser alterados, suspensos, removidos, encerrados, interrompidos, ou desativados a qualquer momento, sem aviso prévio, e a fabricante não oferece qualquer garantia de que permanecerão disponíveis por gualquer período de tempo. Os Serviços e seus conteúdos são transmitidos por terceiros através de redes e meios de transmissão, os quais a fabricante não gerencia. Sem prejuízo da generalidade deste termo de responsabilidade, a fabricante isenta-se expressamente de gualquer obrigação ou responsabilidade relacionada a alteração, interrupção, desativação, remoção ou suspensão de qualquer conteúdo ou Serviço disponibilizado no seu Smart TV. A fabricante poderá ainda impor limites à utilização ou ao acesso de determinados conteúdos ou serviços, em qualquer circunstância e sem aviso prévio ou responsabilidade. A fabricante deste aparelho Smart TV não se responsabiliza pelo atendimento ao cliente relacionado aos Serviços. Quaisquer dúvidas ou solicitação de assistência nestes casos deverão ser solicitadas diretamente ao respectivo proprietário ou provedor dos Servicos.

O usuário reconhece e concorda que a fabricante e os proprietários e provedores dos Serviços disponibilizados podem recolher e utilizar dados técnicos e informações relacionadas, incluindo, mas não se limitando, às informações técnicas sobre este Smart TV, sistema, software, aplicativos e periféricos, para facilitar o fornecimento de atualizações de software, suporte ao produto e outros serviços. A fabricante e os proprietários dos conteúdos e Serviços podem utilizar tais informações desde que elas estejam em um formato que não identifiquem o usuário pessoalmente e apenas com o objetivo de melhorar seus produtos, tecnologias e serviços.

## **Especificações Técnicas**

| Sistema de Televisão:     | PAL-M/PAL-N/NTSC/DTV (ISDB-T)                                        |                                           |  |
|---------------------------|----------------------------------------------------------------------|-------------------------------------------|--|
| Canais de Recepção:       | VHF: 2 a 13; UHF: 14 a 69;                                           |                                           |  |
| TV a Cabo:                | Mid Band (A-8 a A-1                                                  | , A a I); Super Band (J a W); Hyper Band  |  |
|                           | (AA a ZZ, AAA, BBB); Ultra Band (65 a 94,100 a 125)                  |                                           |  |
| Tamanho de Tela           |                                                                      |                                           |  |
|                           | L32S4900: 32" (81 cm) Diagonal Visual: 80 cm                         |                                           |  |
|                           | L40S4900: 40" (102 cm) Diagonal Visual: 102 cm                       |                                           |  |
|                           | L43S4900: 43" (109 cm) Diagonal Visual: 108 cm                       |                                           |  |
|                           | L49S4900: 49" (124 cm) Diagonal Visual: 123 cm                       |                                           |  |
|                           | .L55S4900: 55" (140                                                  | ) cm) Diagonal Visual: 139 cm             |  |
| Resolução máxima          |                                                                      |                                           |  |
| ,                         | 1.32S4900 HD 1366                                                    | 3 x 768 pixels                            |  |
|                           | 140S4900 / 143S4900 / 149S4900 / 155S4900 · Full HD 1920x1080 pixels |                                           |  |
|                           |                                                                      | ···· · ····                               |  |
| Tensão de Alimentação:    | 127-220 V ~ 50/60 Hz Automático                                      |                                           |  |
| Consumo Médio:            | Verificar etiqueta na tampa traseira do TV                           |                                           |  |
| Consumo Stand by:         | . < 0,5W                                                             |                                           |  |
| Potência de Áudio:        | . alto falantes:                                                     | 32": 2 x 5W - 40"/43"/49"/55": 2 x 8W RMS |  |
| Dimensões (L x A x P) mm: |                                                                      |                                           |  |
|                           | .L32S4900:                                                           | 734 x 480 x 185 mm (c/ pedestal)          |  |
|                           |                                                                      | 734 x 435 x 82 mm (s/ pedestal)           |  |
|                           | .L40S4900:                                                           | 920 x 592.5 x 195 mm (c/ pedestal)        |  |
|                           |                                                                      | 920 x 539 x 73 mm (s/ pedestal)           |  |
|                           | .L43S4900:                                                           | 972,3 x 662,3 x 195 mm (c/ pedestal)      |  |
|                           |                                                                      | 972,3 x 567,3 x 74 mm (s/ pedestal)       |  |
|                           | .L49S4900:                                                           | 1110 x 704 x 222 mm (c/ pedestal)         |  |
|                           |                                                                      | 1110 x 644 x 76 mm (s/ pedestal)          |  |
|                           | .L55S4900:                                                           | 1246 x 781 x 222 mm (c/ pedestal)         |  |
|                           |                                                                      | 1246 x 725 x 76 mm (s/ pedestal)          |  |
| Peso.                     |                                                                      |                                           |  |
|                           | L32S4900:                                                            | 4.46 Kg (c/ pedestal)                     |  |
|                           | .L40S4900:                                                           | 6,84 Kg (c/ pedestal)                     |  |
|                           | .L43S4900:                                                           | 7,76 Kg (c/ pedestal)                     |  |
|                           | .L49S4900:                                                           | 11,5 Kg (c/ pedestal)                     |  |
|                           | .L55S4900:                                                           | 13,4 Kg (c/ pedestal)                     |  |
|                           |                                                                      |                                           |  |

Itens inclusos:

- Controle Remoto: RC802N

- 2 Bases de Pedestal, 1 Cabo de Alimentação, 2 Pilhas AAA e 4 Parafusos Ø4x20mm (L32S4900S / L40S4900FS / L43S4900FS) ou 4 Parafusos M5x20mm (L49S4900FS / L55S4900FS) para fixar a base de pedestal.

O avanço de nossas pesquisas tecnológicas pode alterar as especificações deste aparelho sem prévio aviso. Estes aparelhos de TV são passivos de atualização de software, para maiores informações entre em contato com a nossa Central de Atendimento ao Consumidor - CAC (11) 3232-2000.

#### Informações sobre o PVR.

A legislação brasileira de direitos autorais não inclui PVR-TV (como recurso), entre outros motivos, porque é mais antiga do que outras tecnologias da mesma espécie. Na verdade, nossa opinião é baseada em decisões anteriores que foram emitidas pelos Tribunais Brasileiros ao longo dos últimos 15 anos.

Sob a lei, se a cópia privada de conteúdos protegidos for feita para uso privado pela copiadora então não será considerada uma violação do direito. Isso pode ser entendido e identificado literalmente no artigo 46, item D, II da Lei de Direitos Autorais brasileira (Lei 9610/98)." Atualmente temos mais de 5 contas em trilha no Parlamento brasileiro para cobrir tais situações tornando-as situações claramente legais."

## **CERTIFICADO DE GARANTIA**

A SEMP TCL assegura ao consumidor que adquire ou utiliza este TELEVISOR, como destinatário final, garantia contra defeito de material ou de fabricação que nele se apresentar no prazo de 365 (TREZENTOS E SESSENTA E CINCO) dias contados a partir da data de aquisição, incluindo nesse prazo 90 (NOVENTA) dias de garantia legal.

A SEMP TCL restringe sua responsabilidade à substituição de peças defeituosas, desde que, a critério de seu técnico credenciado, se constate falha em condições normais de uso.

A SEMP TCL declara a garantia nula e sem efeito se este aparelho sofrer gualguer dano provocado por acidentes, agentes da natureza, uso em desacordo com o Manual de Instruções, uso caracterizado como não doméstico, ou por ter sido ligado à rede elétrica imprópria ou sujeita a flutuações excessivas ou, ainda, no caso de apresentar sinais de haver sido violado, ajustado ou consertado por pessoa não autorizada pela SEMP TCL.

Também será considerada nula a garantia se este Certificado apresentar rasuras ou modificações. A SEMP TCL obriga-se a prestar os serviços acima referidos, tanto os gratuitos como os remunerados, somente nas localidades onde mantiver oficinas de serviços especificamente autorizadas para atender o TELEVISOR. O consumidor residente em outra localidade será, portanto, o único responsável pelas despesas e riscos de transporte deste aparelho até a oficina autorizada pela SEMP TCL mais próxima (ida e volta).

Nota: Esta garantia somente será válida com a apresentação da nota fiscal de compra deste aparelho.

## Assistência técnica e uso da Garantia

Para maiores informações sobre assistência técnica ou fazer uso da garantia, visite o nosso site www.semptcl.com.br ou ligue para nossa Central de Atendimento ao Consumidor -CAC (11) 3232-2000.

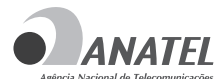

03546-16-06714

«Este equipamento opera em caráter secundário, isto é, não tem direito a proteção contra interferência prejudicial, Agência Nacional de Telecomunicações mesmo de estações do mesmo tipo, e não pode causar interferência a sistemas MÓDULO: W2CM2510 operando em caráter primário."

> " CONFORME LEI FEDERAL Nº 11.291/06. INFORMAMOS QUE PODEM OCORRER DANOS AO SISTEMA AUDITIVO EXPOSTO A POTÊNCIA SUPERIOR A 85 DECIBÉIS ".

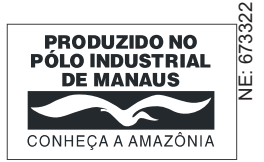

Administração Geral: Avenida Arnaldo Rojek, 1 CEP 07786-900 - Cajamar (SP)

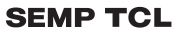